# Anmeldung zum Newsletter der DLRG OG Edermünde e.V.

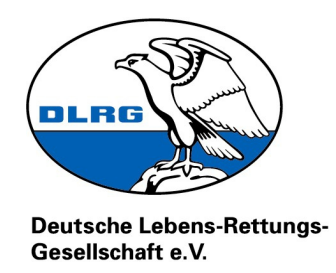

Hallo lieber Interessent, liebe Interessentin für unseren Newsletter.

Kennen Sie das auch?

Sie öffnen die Schwimmtasche Ihres Kindes und finden einen Handzettel mit interessanten Informationen. Leider ist der Zeitpunkt der Anmeldung bereits verstrichen und Sie können leider nicht an der Veranstaltung teilnehmen. Alternativ könnten Sie versuchen, die Anmeldung nachzureichen ...

Mit einer Registrierung in unserem Newsletter gehört dies der Vergangenheit an!

Eine Anmeldung ist schnell, einfach und der Nutzen für Sie sind sinnvolle und wichtige Informationen rund um unseren Verein. Sie verpassen somit keine Themen, bekommen die Handzettel in digitaler Form und sind immer aktuell auf dem Laufenden.

Diese Schritt für Schritt Anleitung begleitet Sie durch den Prozess der Registrierung für unseren Newsletter.

Sollten Sie Fragen zur Registrierung haben, so melden Sie sich über die bekannten Wege bei uns. Wir helfen Ihnen gerne weiter!

Ihr Team der DLRG OG Edermünde e.V.

# Schritt 1:

Rufen Sie in Ihrem Internetbrowser (FireFox, Edge, etc.) die Homepage der DLRG OG Edermünde e.V. auf. Diese finden Sie unter folgender Adresse: <u>www.edermuende.dlrg.de</u>

Dort angekommen klicken Sie im Menü auf '*Die Ortsgruppe*', danach unter '*Kommunikation*' auf '*Newsletter*'.

| - Die Ortsgruppe   DLRG Ortsgrup × +             |                                                                                       |   |
|--------------------------------------------------|---------------------------------------------------------------------------------------|---|
| ← → C O A https://edermuende.dlrg.de/die-ortsgru | uppe/                                                                                 | ☆ |
| DLRC Ortsgruppe<br>Edermünde e.V. Kurse und S    | Sicherheit Mitmachen Die Ortsgruppe                                                   |   |
| Informiere dich!<br>Was die DLRG dir bietet      | Vorstand<br>Ansprechpar<br>Newsletter<br>Kommunikation +<br>Termine<br>Mitoliadschaft |   |
| Webmaster<br>vebmaster@edermuende.dlrg.de        | Intralia contrait.                                                                    |   |

# Schritt 2:

Tragen Sie <u>Ihren richtigen Namen</u> sowie Ihre <u>E-Mail Adresse</u> zur Anmeldung im Abschnitt <u>Abonnieren</u> ein. Vergessen Sie nicht, das <u>Häkchen</u> zur Einwilligung zu setzen. Drücken Sie abschließend auf den Button '<u>Abonnieren</u>'.

Es ist sehr wichtig, dass nachvollziehbar ist, wer sich Registrieren möchte. Wir überprüfen jede Anmeldung, ob Sie dem Verein angehören oder nicht. Falsche Angaben können daher zur Nichtanmeldung führen!

| Newsletter   DLRG Ortsgruppe   | eEX +                                                                               |                                                                       |                                                      |                                                         |                                                                  |                                                                 |                                                                  |                                                    |
|--------------------------------|-------------------------------------------------------------------------------------|-----------------------------------------------------------------------|------------------------------------------------------|---------------------------------------------------------|------------------------------------------------------------------|-----------------------------------------------------------------|------------------------------------------------------------------|----------------------------------------------------|
| $\leftarrow \ \rightarrow \ G$ | O A https://edermuende.dlrg                                                         | .de/die-ortsgruppe/newsletter/                                        |                                                      |                                                         |                                                                  |                                                                 |                                                                  | ☆                                                  |
| DLR                            | G Ortsgruppe<br>Edermünde e.V. K                                                    | urse und Sicherheit                                                   | Mitmachen Di                                         | ie Ortsgruppe                                           |                                                                  |                                                                 |                                                                  |                                                    |
|                                | Newsletter                                                                          |                                                                       |                                                      |                                                         |                                                                  |                                                                 |                                                                  |                                                    |
| A                              | Abonnieren                                                                          |                                                                       |                                                      |                                                         |                                                                  |                                                                 |                                                                  |                                                    |
| ٦                              | Name                                                                                |                                                                       |                                                      |                                                         |                                                                  |                                                                 |                                                                  |                                                    |
| E                              | E-Mail                                                                              |                                                                       |                                                      |                                                         |                                                                  |                                                                 |                                                                  |                                                    |
| Į                              | i willige ein, dass mich di<br>esem Zweck genutzt. Eine<br>uppe Edermünde e.V., Ste | e DLRG Ortsgruppe Ec<br>Weitergabe an Dritte<br>einbuschweg 54, 34295 | ermünde e.V. p<br>erfolgt nicht. Ich<br>Edermünde od | er E-Mail über o<br>1 kann die Einwi<br>Ier durch Nutzu | lie Mailingliste Ed<br>Iligung jederzeit p<br>ng der Konfigurati | ermuende-news info<br>er E-Mail an info@e<br>onsseite von Mailm | ormiert. Meine Daten v<br>dermuende.dIrg.de, p<br>an widerrufen. | werden ausschließlich zu<br>er Brief an DLRG Orts- |
| Q                              | Abonnieren                                                                          |                                                                       |                                                      |                                                         |                                                                  |                                                                 |                                                                  |                                                    |
| 1                              | Abbestellen                                                                         |                                                                       |                                                      |                                                         |                                                                  |                                                                 |                                                                  |                                                    |
| ١                              | Name                                                                                |                                                                       |                                                      |                                                         |                                                                  |                                                                 |                                                                  |                                                    |
| E                              | E-Mail                                                                              |                                                                       |                                                      |                                                         |                                                                  |                                                                 |                                                                  |                                                    |
| l                              | Abbestellen                                                                         |                                                                       |                                                      |                                                         |                                                                  |                                                                 |                                                                  |                                                    |

Nachdem Sie den Button "Abonnieren oder Abbestellen" gedrückt haben, wird eine Statusseite der mailman-Listenverwaltung in einem neuen Fenster geöffnet.

## Schritt 3:

Es öffnet sich nach dem Klick auf Abonnieren ein neues Fenster in Ihrem Browser. Dort steht, dass Ihr Antrag eingegangen ist und bearbeitet wird. Dieses Fenster können Sie bedenkenlos schließen.

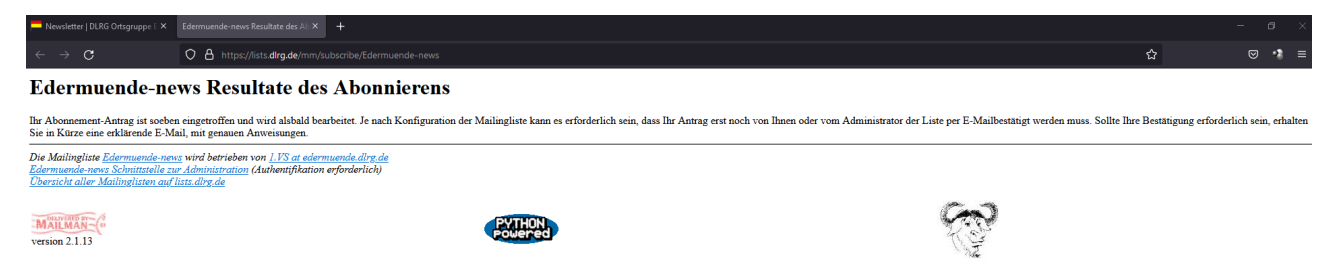

### Schritt 4:

Rufen Sie Ihre E-Mail Adresse ab, die Sie in dem Formular angegeben haben. Meist dauert es nur wenige Minuten, bis eine Mail zur Bestätigung eintrifft. Sollten Sie in Ihrem Posteingang keine Mail sehen, so schauen Sie auch in Ihrem "Spam"-Ordner.

Wenn Sie die Mail erhalten haben, finden Sie dort die Möglichkeit, Ihre Mail Adresse über einen Link zu bestätigen. Klicken Sie hierfür auf den Link in der Mail. Alternativ können Sie diesen auch komplett markieren, Kopieren und in Ihrem Browser einfügen und öffnen.

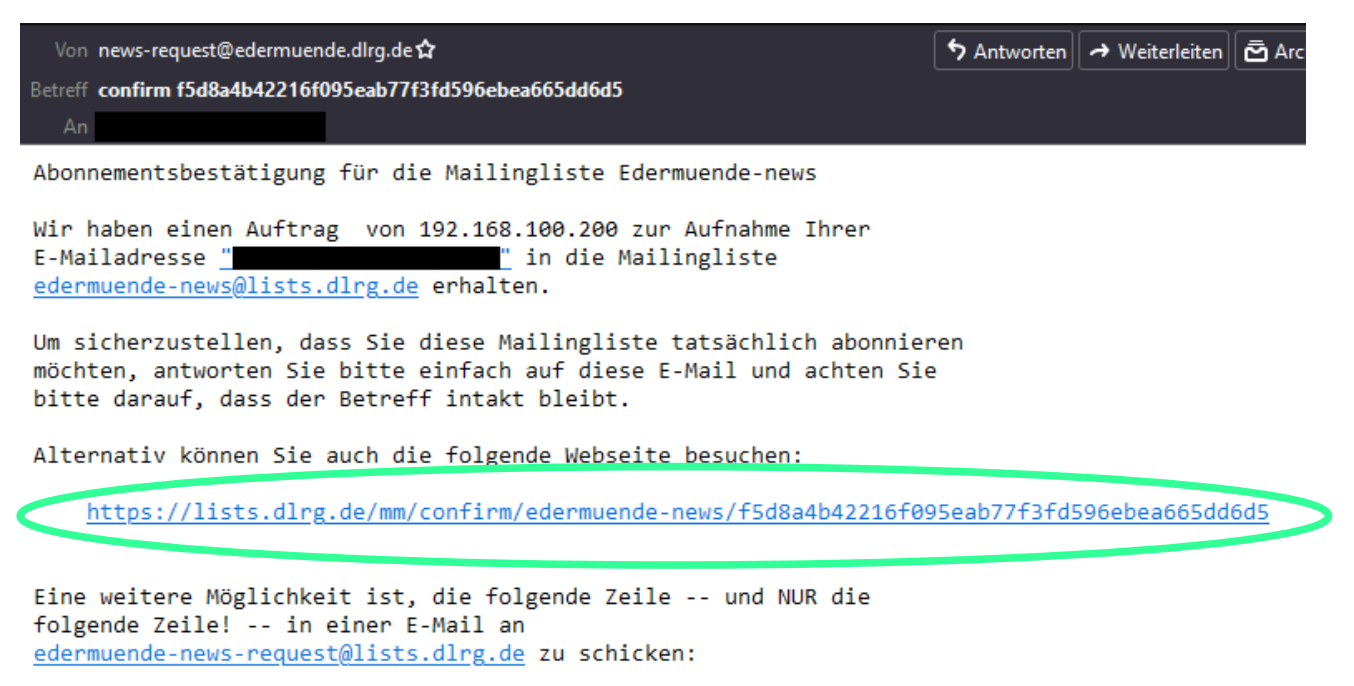

#### confirm f5d8a4b42216f095eab77f3fd596ebea665dd6d5

Normalerweise reicht eine einfache Antwort auf diese E-Mail voellig aus, da das Generieren einer Antwort das "Subject:" bzw. "Betreff:" intakt laesst (das zusaetzliche "Re:" im "Subject:" bzw. "Betreff:" ist kein Problem).

Wenn Sie diese Liste nicht abonnieren möchten, ignorieren Sie diese Nachricht einfach. Wenn Sie meinen, ungefragterweise auf diese Liste geraten zu sein oder andere Fragen haben, schicken Sie diese bitte an <u>edermuende-news-owner@lists.dlrg.de</u>.

# Schritt 5:

Nach dem Öffnen des Links aus der Bestätigungsmail sehen Sie ihre angegebene Mailadresse sowie Ihren Namen im mittleren Bereich der Seite.

| Revsletter   DLRG Ortsgruppe I. X 🤗 Mitgliedsantrag bestätigen X 🕂                                                                                                    | - o ×                                  |  |  |  |  |
|----------------------------------------------------------------------------------------------------|----------------------------------------|--|--|--|--|
| ← → C O A https://iists.dlrg.de/mm/confirm/edermuende-news//5d8a4b42216f095eab77f3fd596ebea665dd6d5                                                                                                    | ☆ ♡・* ≡                                |  |  |  |  |
| Mitgliedsantra                                                                                                    | g bestätigen                           |  |  |  |  |
| Ihre Bestätigung ist erforderlich um Ihren Antrag auf Abonnement der Maalingliste Edormuende-news abzraschliessen. Ihre Einstellungen zum Antrag werden unten angezeigt, passen Sie diese an und klicken Sie auf Abonnieron um die Bestätigung abzuschliessen. Sobald die Bestätigung erfolgt ist, wird Ihnen eine Seite mit den Optionen Ihres Abonnements angezeigt, wo Sie weitere Einstellungen für Ihre Mitgliedschaft treffen können. |                                        |  |  |  |  |
| Anmerkung: Ihr Passwort wird Ihnen per E-Mail zugesandt, wenn die Bestätigung erfolgt ist. Sie können dieses dann auf der Seite mit Ihren persönlichen Einstellungen ändern.                                                                                                    |                                        |  |  |  |  |
| Oder klicken Sie auf Eintragewausch zurückziehen, wenn sie die Mailingliste nicht mehr abonnieren wollen.                                                                                                    |                                        |  |  |  |  |
| Ihre E-Mailadresse:<br>Ihr Name                                                                                                    |                                        |  |  |  |  |
| Nachrichtensammlungen abonnieren? 0 Nein                                                                                                    | OJa                                    |  |  |  |  |
| Bevorzugte Sprache: Deutsch v                                                                                                    |                                        |  |  |  |  |
| Eintragswunsch zurückziehen Eintrag in t                                                                                                    | Jste Edermuende-news                   |  |  |  |  |
| Die Mailinglitte Edermiende neue wird betrieben von 1.1% ist edermiende diry de<br>Edermiende neue Schrittelik zur Administration (Aubentfikation erförderlich)<br>Dierriche allen Mailinglistenen auf dur der de                                                                                                    |                                        |  |  |  |  |
| Version 2.1.13                                                                                                    | ~~~~~~~~~~~~~~~~~~~~~~~~~~~~~~~~~~~~~~ |  |  |  |  |

Überprüfen Sie hier noch einmal die Angaben. Bei '<u>Nachrichtensammlungen abonnieren?</u>' können Sie gerne '<u>Ja</u>` wählen.

### ACHTUNG!

Hier müssen Sie Ihre Angaben erneut bestätigen. Klicken Sie hierzu auf den Button unten rechts '*Eintrag in Liste Edermuende-news*'.

| Ihre E-Mailadresse:<br>Ihr Name:  |                                  |
|-----------------------------------|----------------------------------|
| Nachrichtensammlungen abonnieren? | ⊙ Nein OJa                       |
| Bevorzugte Sprache:               | Deutsch 🗸                        |
| Eintragswunsch zurückziehen       | Eintrag in Liste Edermuende-news |
|                                   |                                  |

Nach den klick auf den Bestätigungsbutton öffnet sich eine neue Seite. Dort steht, dass auf die Bestätigung des Moderators gewartet wird.

| P Newsletter   DLRG Ortsgruppe E 🗙                                                                                                    | <sup>(P)</sup> Watten auf Bestitipung der Mo X +                                                                                       | - | a ×   |  |
|----------------------------------------------------------------------------------------------------|----------------------------------------------------------------------------------------------------|---|-------|--|
| $\leftarrow \rightarrow C$                                                                                                    | O A http://ists.dirg.de/mm/confirm/edermuende-news                                                                                     | 습 | ⊠ * ≡ |  |
| Warten auf Bestätigu                                                                                                    | ng des Moderators                                                                                                    |   |       |  |
| Sie haben Ihren Antrag auf Abonnement der Mailingliste Edermuende-news erfolgreich bestätigt. Eine abschliessende Erlaubnis des Moderators ist erforderlich bevor das Abonnement wirksam wird. Ihre Anfrage wurde an den Moderator weitergeleitet, und Sie werden über dessen Entscheidung informiert. |                                                                                                    |   |       |  |
| Die Mailingliste Edermuende-news<br>Edermuende-news Schnittstelle zur<br>Übersicht aller Mailinglisten auf li                                                                                                    | ; wird batriebon von <u>  175 at edermande dire de</u><br><u>Administration</u> (Authentifikation erforderlich)<br><u>int alles de</u> |   |       |  |
| WALLMAN ("                                                                                                    |                                                                                                    |   |       |  |

Dies bedeutet, dass Sie bis zu diesen Schritt alles richtig gemacht haben und alle vorangegangenen Schritte erfolgreich beendet wurden. Nun müssen wir Sie noch bestätigen. Daher ist die Angabe Ihres richtigen Namens sehr wichtig. Darüber können wir nachvollziehen, dass Sie bei uns im Verein sind und die Informationen über den Newsletter erhalten dürfen.

Bitte denken Sie daran, dass wir alle Tätigkeiten ehrenamtlich machen. Daher kann die Bestätigung des Moderators auch einmal etwas Zeit in Anspruch nehmen. Sollten Sie jedoch nach mehreren Tagen keine weiteren Informationen erhalten haben, so sprechen Sie uns gerne an. Wenn der Moderator Sie bestätigt hat, so geht es weiter mit dem nächsten Schritt. Natürlich können Sie erste einmal alle Fenster oder Reiter schließen.

### Schritt 6:

Sie erhalten eine E-Mail mit der Bestätigung, dass der Moderator sie im Newsletter aufgenommen hat. In dieser E-Mail ist unter anderem ein weiterer Link sowie ein Passwort. Bitte speichern sie entweder die gesamte Mail oder den Link sowie Passwort aus dieser Mail.

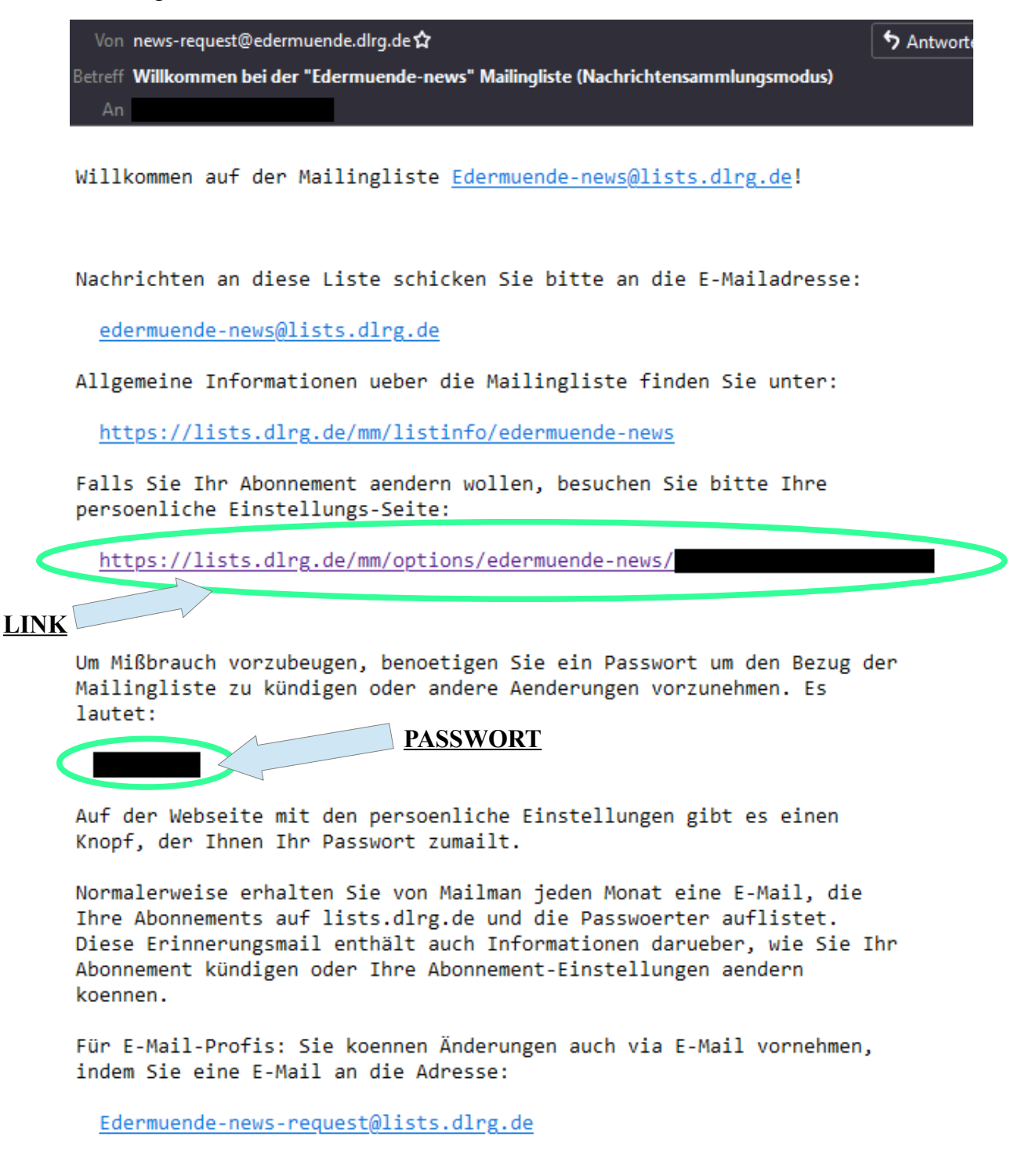

schicken, die das Wort 'help' (ohne die Anführungszeichen!) im Subject/Betreff oder im Text der E-Mail enthaelt. Sie erhalten dann eine Nachricht mit Instruktionen zurueck.

<u>Herzlichen Glückwunsch!</u> Sie sind nun ERFOLGREICH im Newsletter als Empfänger eingetragen.

### **Optionaler Schritt 7:**

Sie möchten Ihre Angaben wie Passwort oder andere Einstellungen ändern oder einsehen? Nutzen Sie hierfür den gespeicherten Link aus der Bestätigungsmail des Moderators. Nach dem Öffnen des Links werden Sie aufgefordert, Ihr Passwort anzugeben. Das Passwort stand ebenfalls in der Bestätigungsmail des Moderators. Klicken Sie anschließend auf '*Login*'.

| Die E-Mail mit der Bestätigung wurde verschickt.                                                                                                    |  |  |  |  |
|----------------------------------------------------------------------------------------------------|--|--|--|--|
| Mailingliste Edermuende-news: Optionen für das Mitglied                                                                                                    |  |  |  |  |
| Wenn Sie bereits in dieser Mailingliste eingetragen sind, können Sie hier Ihre persönlichen Einstellungen und auch die hier eingetragene E-Mailadresse andern. Geben Sie dazu Passwort ein und klicken Sie auf Login.                                                          |  |  |  |  |
| Wenn Sie sich aus der Mailingliste austragen wollen, geben Sie bitteE-Mailadresse und Passwort ein und klicken Sie unten auf Kloudigung des Abos.                                                                                                    |  |  |  |  |
| Wenn Sie damals bei der Anmeldung zur Liste kein Passwort angegeben haben, wurde ein Zufallspasswort für Sie erzeugt. Sie können es sich per E-Mail zuschicken lassen, indem Sie ihre Muiladresse angeben und dann unten auf Pazzwort zuwailen klicken.                        |  |  |  |  |
| Falls Sie mehrere E-Mailadressen besitzen, achten Sie darauf, daß Sie bitte stets die hier eingetragener Mailadresse angeben! Sie kriegen i d.R. monatlich eine Passworterinnerungsmail, in der die hier eingetragene Adresse und auch das Passwort ausdrücklich genannt sind. |  |  |  |  |
| Wichtig: Ihr Browser muß sog. Cookies akzeptieren, damit sie sich hier einloggen können. Passwort: Login                                                                                                    |  |  |  |  |
| runugung des Abos                                                                                                    |  |  |  |  |
| Mochten Sie keine E-Mails der Liste mehr bekommen? Tragen Sie oben Ihre E-Mailadresse und Ihr Kennwort ein und klicken Sie hier auf Kündigung des Abos.                                                                                                    |  |  |  |  |
| Um Milbrauch zu verhindern, bekommen Sie eine E-Mail zugesandt, in der Sie gebeten werden die Kündigung nochmals zu bestätigen. Erst wenn diese Rückbestätigung bei uns eingegangen ist, werden Sie aus der Liste ausgetragen.                                                 |  |  |  |  |
| Wichtig: Sie müssen hier genau die E-Mailadresse angeben, mit der Sie in der Mailingliste eingetragen sind! Bedenken Sie das bitte, falls Sie sich E-Mails von anderen E-Mailkonten weiterleiten lassen!                                                                       |  |  |  |  |
| Kundgung des Abos                                                                                                    |  |  |  |  |
| Passwort-Erinnerung                                                                                                    |  |  |  |  |
| Haben Sie Ihr Passwort vergessen? Tragen Sie oben bitte die hier eingetragene E-Mailadresse ein und klicken Sie auf <i>Pazzwort zumallen</i> . Sie bekommen Ihr Passwort dann in wenigen Sekunden per E-Mail zugeschickt.  Passwort zumallen                                   |  |  |  |  |
| De Malingine Edemande and wird berieben von "US at advenantelik allra da<br>Edemanden einen Schwitzbiltan de Alemanization (AuthorityRation erforderlich)<br>Ebersicht alles Malinglisten auf Lists dire de                                                                    |  |  |  |  |
| VERSION 2.1.13                                                                                                    |  |  |  |  |

Nun haben Sie sich im MailMan System eingeloggt und können Ihre Daten einsehen und verschiedene Änderungen vornehmen.

| Änderung der Abonnementsinformation für die Liste Edermuende-news                                                                                                    |                                            |      |  |  |
|----------------------------------------------------------------------------------------------------|--------------------------------------------|------|--|--|
| Sie können die Adresse unter der Sie die Liste beziehen ändern, indem Sie die neue Adresse in die Felder unten eintragen. Hinweis: An die neue Adresse wird eine Bestätigungs-Email geschickt und die Änderung muß bestätigt werden, bevor sie aktiv wird.                                                     |                                            |      |  |  |
| Bestätigungs-Emails verfallen nach ca. 3 Tage.                                                                                                    |                                            |      |  |  |
| Ebenso können Sie Ihren "Realname" setzen oder ändern (z.B. Paul Schmidt).                                                                                                    |                                            |      |  |  |
| Wenn Sie die Änderungen für alle Ihre Abonnements auf lists.dlrg.de vornehmen möchen, aktivieren Sie die Option Global ändern!                                                                                                    |                                            |      |  |  |
| Neue Adresse:                                                                                                    |                                            |      |  |  |
| Zur Bestätigung nochmal:                                                                                                    | Ihr Name (optional):                       |      |  |  |
| Meine E-Mailadres                                                                                                    | se und Namen ändern                        |      |  |  |
| Glo                                                                                                    | bal ändern                                 |      |  |  |
|                                                                                                    |                                            |      |  |  |
| Abbestellen von Edermuende-news                                                                                                    | Ihre anderen Abonnements bei lists.dlrg.de |      |  |  |
| Aktivieren Sie die Bestatigungs-Checkbox und drücken Sie diesen Knopf um Ihr Abonnement dieser Mailingliste zu beenden. Warnung: Dies<br>Aktion wird sofort aktiv!                                                                                                    |                                            |      |  |  |
| Kundigung des Abos ]<br>□ Ja, Ich möchte das Abo wirklich kündigen                                                                                                    | Meine anderen Abonnements auflisten        |      |  |  |
| Ihr Passwort für die Liste Edermuende-news                                                                                                    |                                            |      |  |  |
| Haben Sie Ihr Passwort vergessen?                                                                                                    | Änderung des Passworts                     |      |  |  |
| Klicken Sie auf diesen Knopf und Ihnen wird das Passwort an Ihre Adresse zugeschickt.                                                                                                    | Netec Pacewort                             |      |  |  |
| Mein Passwort per F-Mail an mich senden                                                                                                    | Nochmal zur Bestätigung:                   |      |  |  |
|                                                                                                    | Mein Passwort ändern                       |      |  |  |
|                                                                                                    | 🗆 Global ändern                            |      |  |  |
| There are well also a Direct Harrison (Par Dilaman also areas                                                                                                    |                                            |      |  |  |
| inre personiichen Linstellungen iur Laermuenae-news                                                                                                    |                                            |      |  |  |
| Die aktuellen Werte sind mit Häkchen versehen.                                                                                                    |                                            |      |  |  |
| Bitte beachten Sie, daß einige der Optionen eine Global ändern Checkbox besitzen. Deren ankreuzen bewirkt, daß die Änderungen für jede von Ihnen abonnierte Malingliste auf lists dirg de vorgenommen werden. Klicken Sie auf List my other subscriptions um zu sehen, welche weitern<br>Abonnement Sie haben. |                                            |      |  |  |
| Mailzustellung                                                                                                    |                                            |      |  |  |
| Setzen Sie diese Option auf An um Nachrichten von der Liste zu empfangen. Setzen Sie diese Option auf Aus um keine Nachrichten von der Liste zu empfangen (z B. weil Sie im Urlaub sind) Wenn Sie die Mailzustellung ausstellen, vergessen Sie nicht, diese nach Ihrem Urlaub wieder anzustellen!              |                                            |      |  |  |
| Zusammenfassungs Modus                                                                                                    |                                            | OAus |  |  |

Vergessen Sie nicht nach den Änderungen diese zu speichern!